2021 충남사회적경제지원센터 온라인 상담창구 상담 신청 방법

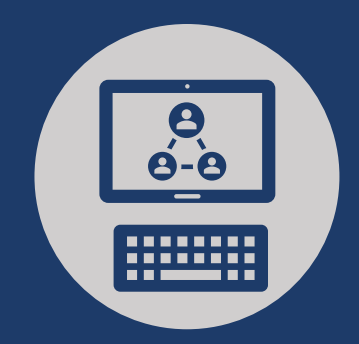

## http://counsel.cnse.kr/ 접속

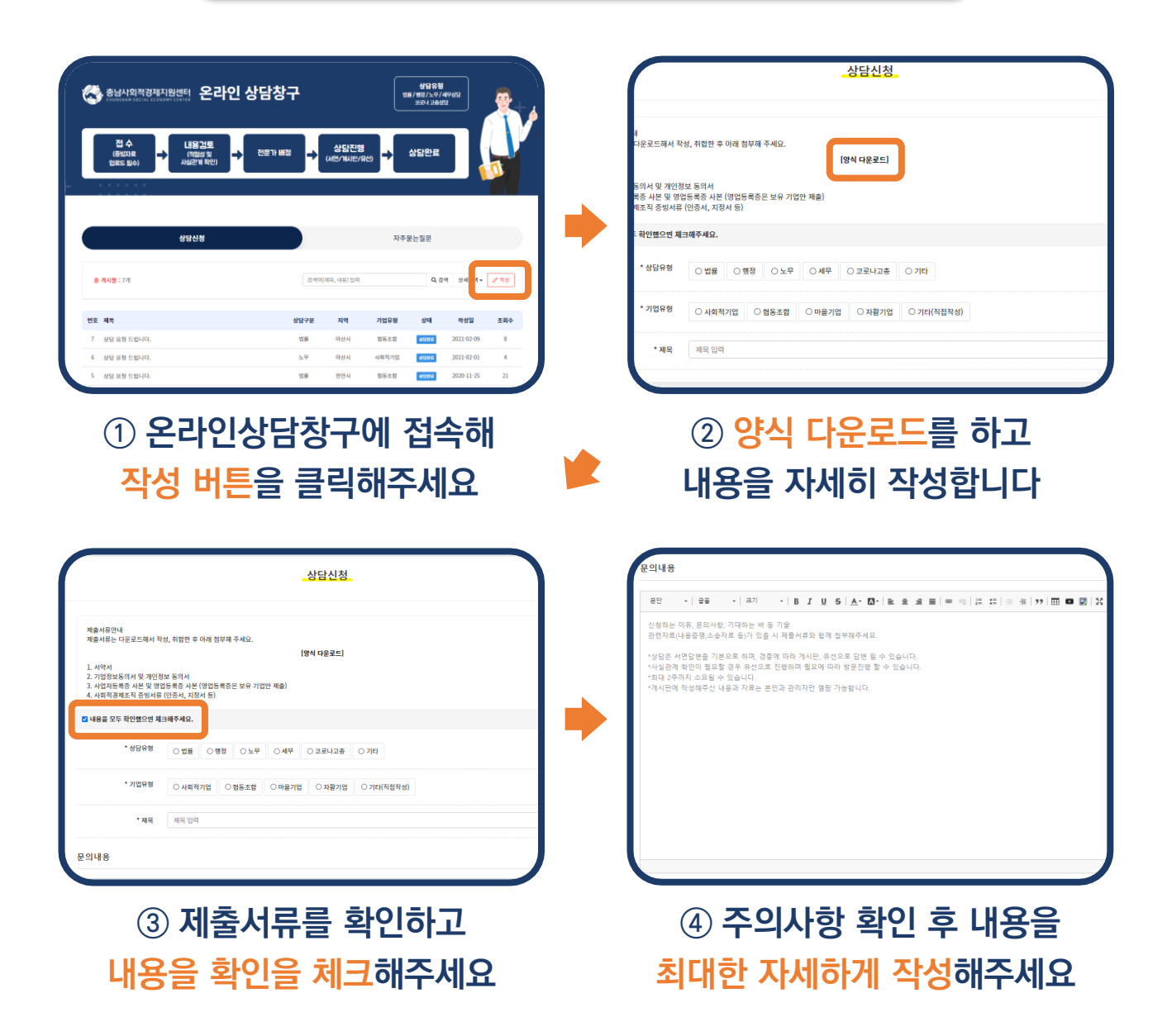

2021 충남사회적경제지원센터 온라인 상담창구 상담 신청 방법

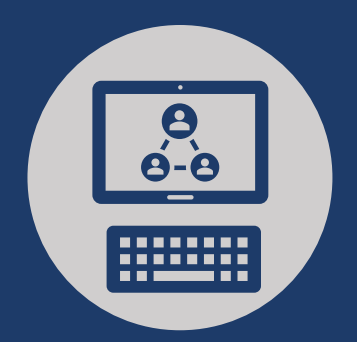

|            |                   |     |                           |  | 친구제원      | <u>부걸신</u> 2 여기에 파원을 보여 동기나 접 | 오드아더킨 분박아닙시오. |              |
|------------|-------------------|-----|---------------------------|--|-----------|-------------------------------|---------------|--------------|
| 작성자 정보     |                   |     |                           |  | 성자 정보     |                               |               |              |
| * 단제(      | (업제)명 단체(업제)명 업리  |     | • <b>직위</b> 직위 업리         |  | * 단체(업체)명 | 단체(업체)영 입리                    |               | • <b>직</b> 유 |
|            | * 지역 전역           | ~   | * <b>୦ା୩월</b> ାଡାଏଥି ପର୍ସ |  | * 지역      | 지역 선택                         | ~             | * 이메일        |
|            | * <b>성명</b> 성영 입력 |     | • 연락치 인리지 인리              |  | . 48      | <b>성명 압</b> 적                 |               | * 연락치        |
| <b>#</b> 9 | 글 여부 🔹 비밀글        |     |                           |  | 비원글 여부    | <ul> <li>비밀글</li> </ul>       |               |              |
| • 8        | (명변호 비명번호 입리      | * 8 | 명변호확인 비명번호 확인 입리          |  | * 비원변호    | 비원번호 업적                       |               | * 비명변호확인     |

 ⑤
 ③의 내용을 참고해

 제출서류를 첨부해주세요

 ⑥
 작성자 정보를 꼼꼼히

 입력해 주세요

| 청부파일      | 비원신역 여기에 파일을 물어 놓거나 업로드하려면 물릭하십시 | <u>9</u> . |            |  |  |  |  |  |  |
|-----------|----------------------------------|------------|------------|--|--|--|--|--|--|
| 작성자 정보    |                                  |            |            |  |  |  |  |  |  |
| * 단체(업제)명 | 단제(업제)영 입리                       | • 직위       | 직위 업객      |  |  |  |  |  |  |
| * 지역      | মণ্ব শ্ৰদ্ধ 🗸 🗸                  | * 이메일      | 이에일 압력     |  |  |  |  |  |  |
| * 성명      | <u> </u>                         | * 연락치      | 연락처 업리     |  |  |  |  |  |  |
| 비밀글 여부    | <ul> <li>비밀금</li> </ul>          |            |            |  |  |  |  |  |  |
| * 비밀번호    | 비밀번호 입리                          | * 비원변호확인   | 비명변호 확인 업리 |  |  |  |  |  |  |

⑦ <mark>내용과 첨부파일을</mark> 체크하고 확인버튼을 누릅니다

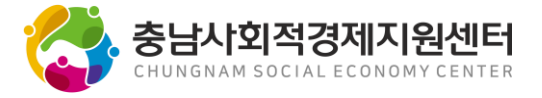